« Предыдущая

На уровень выше

Следующая »

## Настройка прав доступа к базам данных

Управление доступом к базам данных можно производить несколькими способами:

- 1. с помощью утилиты DB Администратор, поставляемой в комплекте установки (см. Руководство пользователя, глава Управление доступом к базам данных);
- 2. с помощью SQL Server Management Studio (см. ниже).

## Создание пользователей и настройка прав доступа к базам данных в SQL Server Management Studio

Создание и редактирование свойств пользователей осуществляется из раздела *Безопасность* дерева объектов SQL Server Management Studio. Для добавления нового пользователя необходимо выделить раздел *Имена входа*, в контекстном меню выбрать пункт "Создать имя входа...". Откроется окно "Создание имени входа" (Рис. 1).

| 📑 Создание имени входа                    |                                                                                                    |                | _ 🗆 🔀  |  |  |  |  |
|-------------------------------------------|----------------------------------------------------------------------------------------------------|----------------|--------|--|--|--|--|
| Выбор страницы<br>🚰 Общие                 | 🔄 Сценарий 🔻 🎼 Справка                                                                                 |                |        |  |  |  |  |
| Серверные роли Сопоставление пользователя | Имя входа:                                                                                             | sql_user       | Найти  |  |  |  |  |
| Защищаемые объекты                        | 🔿 Проверка подлинности Windows                                                                         |                |        |  |  |  |  |
|                                           | 💿 Проверка подлинности SQL Server                                                                      |                |        |  |  |  |  |
|                                           | Пароль:                                                                                                | •••••          |        |  |  |  |  |
|                                           | Подтверждение пароля:                                                                                  | •••••          |        |  |  |  |  |
|                                           |                                                                                                    |                |        |  |  |  |  |
|                                           | Требовать использование политики паролей                                                               |                |        |  |  |  |  |
|                                           | Задать срок окончания действия пароля           Пользователь должен сменить пароль при следиющем входе |                |        |  |  |  |  |
|                                           | Пользователь должен сменить пароль при следующем входе                                                 |                |        |  |  |  |  |
|                                           | Сопоставление с сертификатом                                                                           |                |        |  |  |  |  |
|                                           | имя сертификата.                                                                                       |                |        |  |  |  |  |
| Соединение                                | О Сопоставление с асимметричным ключом                                                                 |                |        |  |  |  |  |
| Сервер:                                   | Имя ключа:                                                                                             |                |        |  |  |  |  |
| SQLEXPRESS                                | База данных по умолчанию:                                                                              | master         | ~      |  |  |  |  |
| USER                                      | Язык по умолчанию:                                                                                     | <по умолчанию> | ~      |  |  |  |  |
| Просмотреть свойства<br>соединения        |                                                                                                    |                |        |  |  |  |  |
| Выполнение                                |                                                                                                    |                |        |  |  |  |  |
| С Готово                                  |                                                                                                    |                |        |  |  |  |  |
|                                           |                                                                                                    |                | Этмена |  |  |  |  |

Рисунок 1

Задать проверку подлинности пользователя - Проверка подлинности Windows или Проверка подлинности SQL server.

Для создания пользователя с аутентификацией Windows необходимо выбрать пользователя или группу пользователей по кнопке "Найти...".

Для создания пользователя с аутентификацией SQL необходимо ввести имя пользователя в графе *Имя пользователя*, указать пароль и подтверждение пароля. Пользователь с SQL аутентификацией создается в случае использования SQL аутентификации базы данных (подробнее см. Руководство пользователя, глава Свойства подключения к базе данных).

На странице **Сопоставление пользователей** отмечаются галочками базы данных, для которых установлен доступ для данного пользователя и членство в роли в базе данных. Новый пользователь в базе данных создается с правами Пользователя (подробнее о возможностях групп пользователей см. Руководство пользователя, глава Управление доступом к базам данных). Чтобы дать пользователю права Администратора базы данных, необходимо в списке *Членство в роли базы данных для: <имя\_базы>* отметить галочкой роль 'db\_owner'.

Также возможно добавление существующего пользователя из раздела *Безопасность* → *Пользователи* выделенной базы. Для этого необходимо выбрать пункт контекстного меню "Создать пользователя...", задать *Имя пользователя*, ввести вручную или выбрать по кнопке

*Имя входа* созданного ранее пользователя. Чтобы дать пользователю права Администратора базы данных, необходимо в списке *Членство в роли базы данных* отметить галочкой роль 'db owner'.

| « | Π | pe | ΔЫ | лv  | ш | ая |
|---|---|----|----|-----|---|----|
|   |   |    | ~~ | - J | _ |    |

На уровень выше

Следующая »

From: http://deltabs.firmsuln.org:5558/docs/v4/ - **BS Docs 4** 

Permanent link: http://deltabs.firmsuln.org:5558/docs/v4/doku.php/ru/technical\_manual/server\_install/rights\_settings

Last update: 2014/07/09 15:33